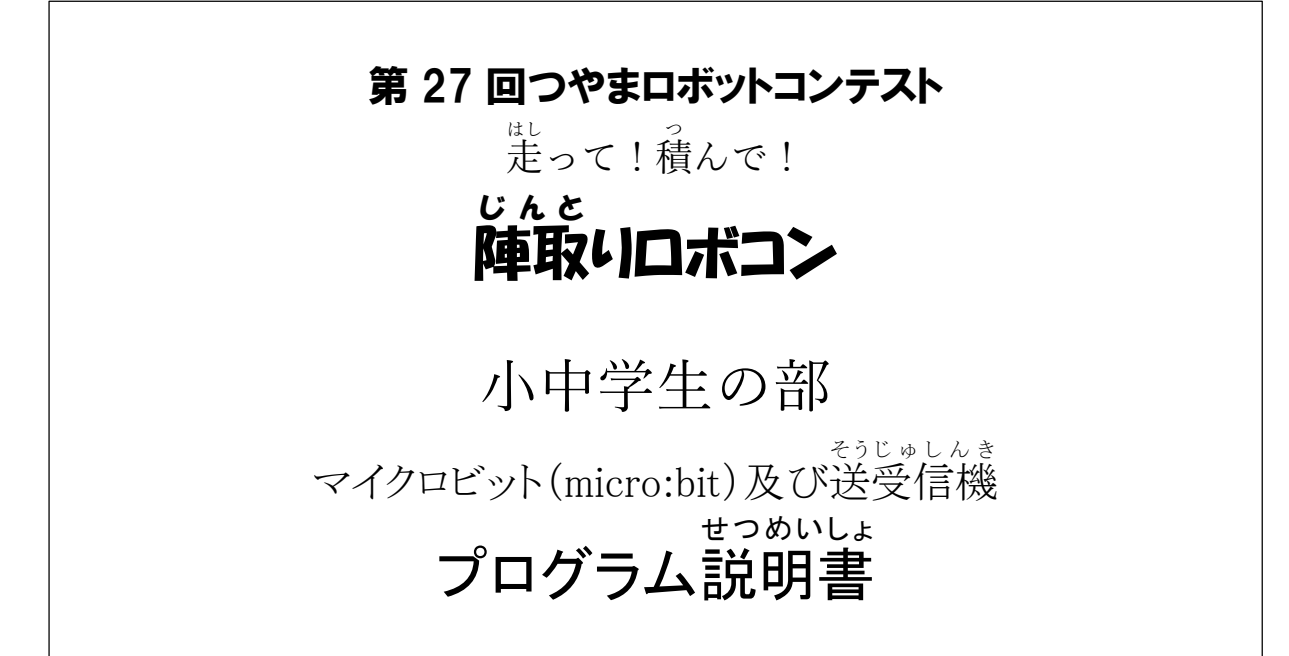

V1.10 令和4年8月17日

| バージョン | 修正日付       | 変更内容など                        |
|-------|------------|-------------------------------|
| V1.00 | 2021/08/30 |                               |
| V1.10 | 2022/08/17 | 1. V2.21 についての記述を追加。          |
|       |            | 2. (3) 説明画像の1枚目が現在と異なるため更新。   |
|       |            | 2. (4)書込途中でケーブルを抜かないよう注意書き追加。 |
|       |            | 2. (7) 説明画像変更。                |
|       |            | 6. (2) 左車輪モーターのリード線の色を赤黒入れ替え。 |
|       |            |                               |
|       |            |                               |
|       |            |                               |
|       |            |                               |
|       |            |                               |
|       |            |                               |
|       |            |                               |
|       |            |                               |
|       |            |                               |
|       |            |                               |
|       |            |                               |
|       |            |                               |
|       |            |                               |
|       |            |                               |
|       |            |                               |
|       |            |                               |
|       |            |                               |
|       |            |                               |
|       |            |                               |
|       |            |                               |
|       |            |                               |
|       |            |                               |
|       |            |                               |
|       |            |                               |
|       |            |                               |
|       |            |                               |
|       |            |                               |
|       |            |                               |
|       |            |                               |
|       |            |                               |
|       |            |                               |
|       |            |                               |

## 内容

- 1. マイクロビットについて
- 2. マイクロビットのプログラミング環境
- 3. 送信機プログラム概要・各部名称
- 4. 送信機プログラムの「最初だけ」の処理
- 5. 送信機プログラムの「ずっと」の処理
- 6. 受信機各部名称・接続方法
- 7. 受信機プログラムの「最初だけ」の処理
- 8. 受信機プログラムの「ボタンAが押されたとき」の処理
- 9. 受信機プログラムの「ボタンBが押されたとき」の処理
- 10. 受信機プログラムの「無線で受信した時」の処理
- 11. プログラム変更時の注意事項
- 12. お問い合わせ先

1. マイクロビットについて

マイクロビット(micro:bit)は、イギリスの国営放送(BBC)が皆さんのような小中学生にコンピ ューターの事を学んでいただくために開発したものです。

税別 2,000 円(2022 年 8 月現在は 2,420 円)のコンピューターでありながら、たくさんの機能を持っています。

更に、2020年11月に同価格で、性能がアップした V2(バージョン 2)が発売されました。

現在は、半導体不足に対応するため、一部の部品を変更した V2.21 になり、価格も少しアップして います。

主な機能は以下の通りです。

- ・A・B 2つのスイッチ入力
- ・G(加速度) センサー(ゆさぶり検出など)
- ・傾きセンサー(3方向)
- ・明るさセンター
- ・方位センサー
- ・簡易温度センサー
- ・5×5マトリックス LED
- ・簡易スピーカー(V2 以降のみ)
- ・簡易マイク(V2 以降のみ)
- ・タッチセンサー(V2以降のみ)
- ・デジタル入力またはデジタル出力またはアナログ出力として利用可能な I/O×16 (その内、6 は アナログ入力可能)
- ・無線通信機能
- ・シリアル通信(PC とのシリアル通信、拡張)
- ・USB インターフェイス
- ・その他の機能を拡張できるカードエッジコネクター

以上のような豊富な機能をパソコン上でブロックを並べていくだけでプログラミングでき、 USBケーブルでつなぐだけで専用の書き込み装置などなくプログラムの書き込みができ、書き込んだ 後は PC から外して動かすことができます。

本書では、マイクロビットでのプログラミングの仕方、書き込み方法、皆さんへ配布時に予め書き 込んであるプログラムの説明を行います。

- 2. マイクロビットのプログラミング環境
  - (1) インターネットブラウザー

マイクロビットのプログラミングを行うには開発用プログラムや書き込み用プログラムを インストールする必要はありません。ブラウザーで専用のホームページを開くだけで利用できま す。

- ブラウザーは以下のものが利用可能です。(Windows、Mac、Linux、または Chrome OS)
  - ・ Edge バージョン 14 以降
  - ・ Internet Explorer バージョン 10 以降(マイクロソフト社非推奨=使わない方が良い)
  - Chrome バージョン 22 以降
  - ・ Firefox バージョン 16 以降
  - ・ Safari バージョン6以降 (Mac)
  - Mobile Safari on iOS 6 以降 for iPad, iPhone, iPod Touch
- ※ 本書では、Windows の Chrome を使った画面を表示しています。
- (2) URL

ご利用のブラウザーで以下の URL を開きます。

## https://makecode.microbit.org/ \_\_

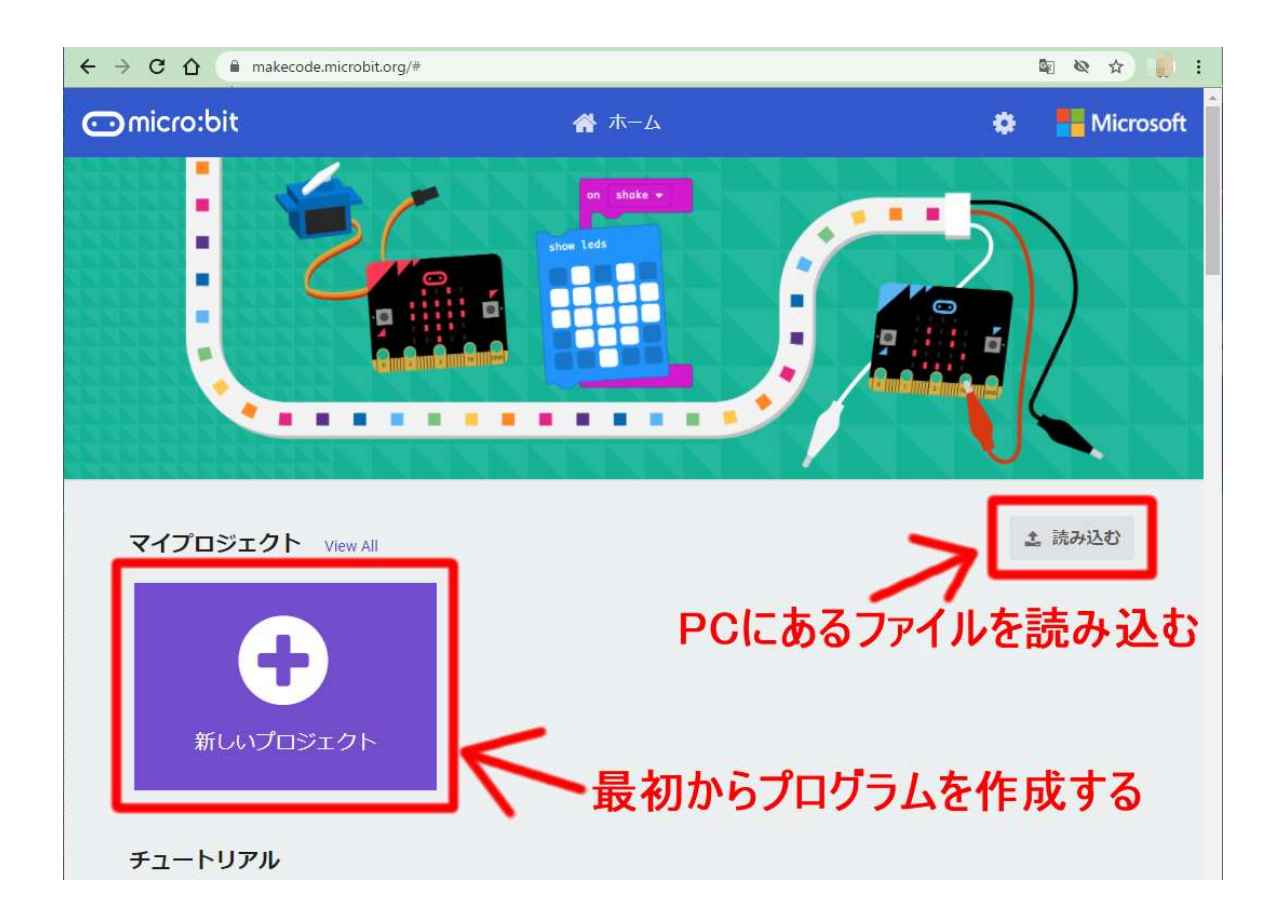

(3) ファイルの読み込み

前ページの画面で「読み込む」ボタンをクリックします。

以下の様な表示になりますので、「ファイルを読み込む…」をクリックします。

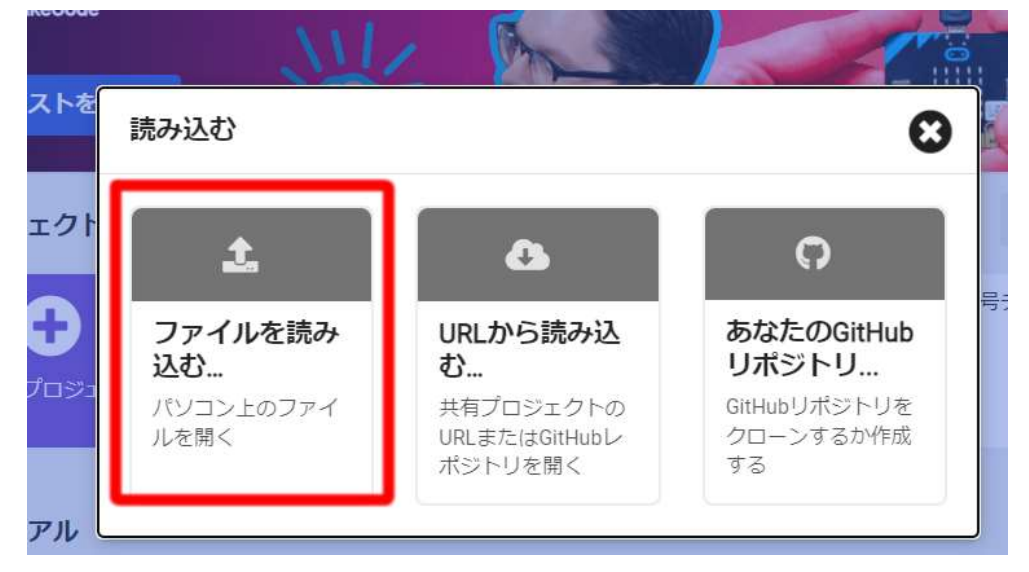

「ファイルを選択」をクリックします。

| 聞く.mkcd または.hexファイルを選んでください。                                               |  |
|----------------------------------------------------------------------------|--|
| ファイルを選択」選択されていません                                                          |  |
| You can import files by dragging and dropping them anywhere in the editor! |  |

予めダウンロードしておいたプログラムを選んで「開く」をクリックします。

|           | 1010 5              |                                |     |                            |                 |     |
|-----------|---------------------|--------------------------------|-----|----------------------------|-----------------|-----|
|           | ← → ~ ↑ 🖊 > PC      | » ダウンロード »                     | ٽ × | ダウンロードの                    | D検索             | P   |
|           | 整理 ▼ 新しいフォルダー       |                                |     |                            |                 | 1 0 |
| ファイル      | > 📥 OneDrive        | 名前                             | 状   | 態                          | 更新日時            |     |
|           | NA DOC              | □ microbit-2020日ポコン受信機.hex     | Ø   | í.                         | 2020/09/01 3:05 |     |
| 2         | ▼                   | 📄 microbit-2020日ボコン送信機.hex     | 0   |                            | 2020/09/01 3:06 |     |
| 開く.mkcd a | メ 4 ダウンロード          |                                |     |                            |                 |     |
| ファイル      | > デスクトップ            |                                |     |                            |                 |     |
|           | > 🗎 ドキュメント          |                                |     |                            |                 |     |
|           | > 📰 ピクチャ            |                                |     |                            |                 |     |
| You can i | > 🔳 ビデオ             |                                |     |                            |                 |     |
|           | > 🌗 ミュージック          |                                |     |                            |                 |     |
|           | > 🐛 Windows (C:)    |                                |     |                            |                 |     |
|           | > 🛫 NAS_hajime (S:) |                                |     |                            |                 |     |
|           | ~                   | <                              |     |                            |                 | >   |
|           | ファイル                | 名(N): microbit-2020日ボコン送信機.hex |     | <ul> <li>すべてのファ</li> </ul> | イル (*.*)        | Y   |
|           |                     |                                |     | 開く(0                       | り キャン・          | 11  |

「つづける」をクリックします。

| 開く.mkcd または.hexファイルを選んでください。                                               |  |
|----------------------------------------------------------------------------|--|
|                                                                            |  |
| ファイルを選択 microbit-2020ロボコン送信機.hex                                           |  |
| You can import files by dragging and dropping them anywhere in the editor! |  |

ファイルからの読込が完了すると、以下の様なプログラム編集画面になります。

プログラムは一部しか見えていませんが、右側のコマンドのブロックが無い、グレーの部分を マウスでドラッグすると、他の部分も見ることができます。

また、右下に [(-) (+)] のようなアイコンがありますが、(-)をクリックするとブロック全 体が小さくなって全体を見渡せるようになります。小さくしすぎると文字が読めなくなりますの で、詳しく見たいときは(+)をクリックして、大きくします。

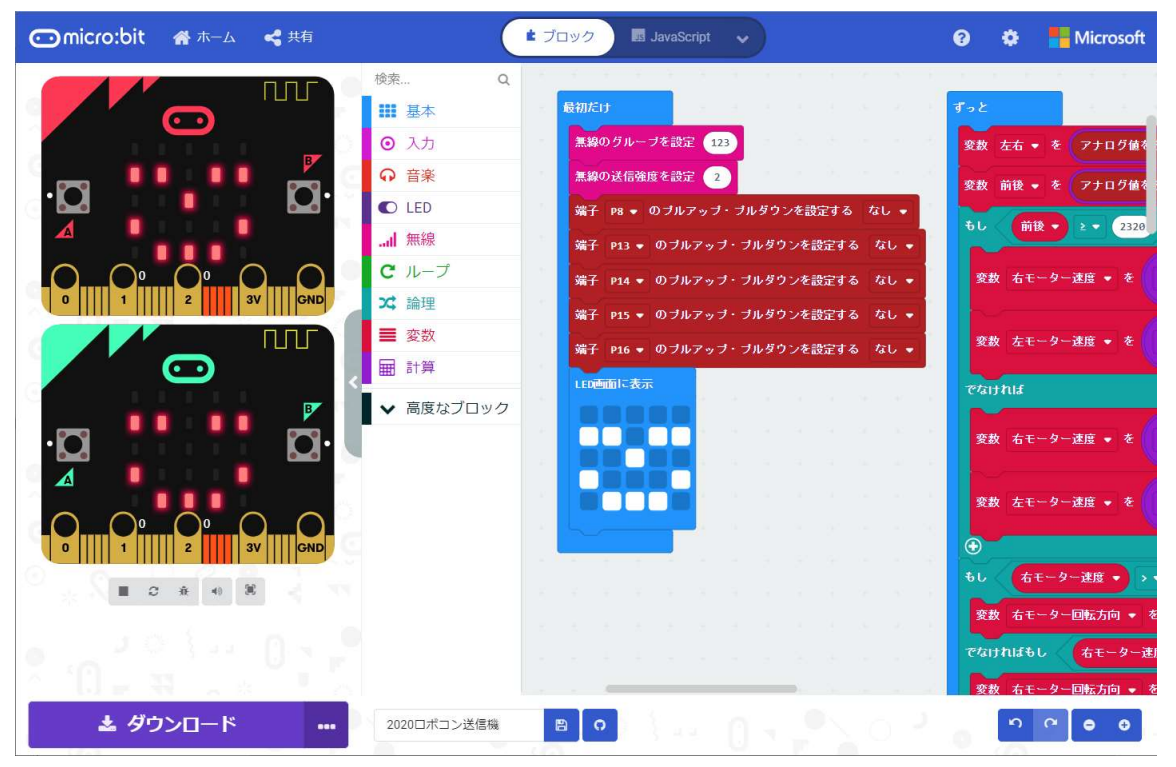

(4) マイクロビットの接続

配布した中にある USB ケーブルの小さい方のコネクター (マイクロ B) をマイクロビットのジ ャックに差し込みます。台形をしていますので、向きに注意してまっすぐに差し込みます。

次に USB ケーブルの大きい方のコネクター(USB-A)をパソコンに差し込みます。

ご自宅のパソコンがネットブックやタブレットなどで、USB-Aのポートが無い場合は、変換ケ ーブルが必要になります。どのようなケーブルを購入したらいいかわからない場合は、最後のペ ージにある問い合わせ先までお問い合わせください。 マイクロビットをパソコンに接続すると、USBメモリーをパソコンに接続したのと同じように、 メモリードライブが追加されます。

Windows のパソコンの場合で、もともと C ドライブしかない場合は、D ドライブが追加されま す。ドライブ名は「 MICROBIT 」になっているので、D ドライブ以外になっていても、すぐ見 つけられると思います。

作成・変更したプログラムをこのメモリードライブにコピーすると、マイクロビットが自動的 に読み込んで、勝手に再起動し、プログラムが動き始めます。

このプログラムは、マイクロビットの中のフラッシュメモリーに書き込まれ、電源をオフにしても消えません。(書き込み途中でケーブルを抜くと壊れる可能性があります。)

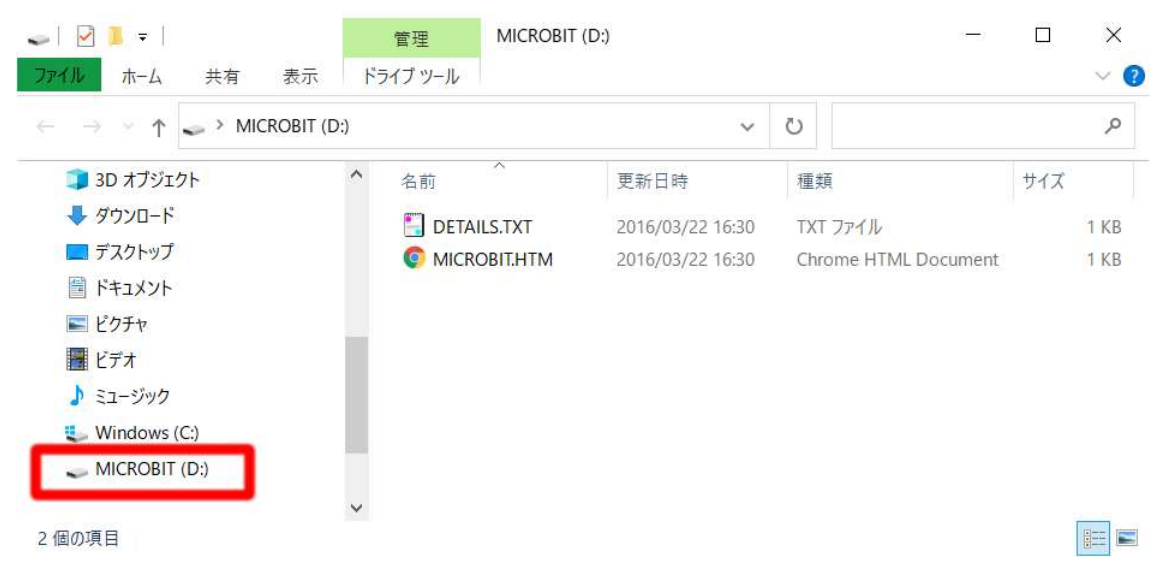

(5) プログラムの書き込み(その1:ダウンロード & コピー)

プログラムの編集画面で、左下の「ダウンロード」をクリックします。

| ○ micro:bit 番ホーム                                                                                                    | < <tr>         # Joy2</tr>            | JavaScript   | <b>~</b> ) | ?    | •      | Microsoft         |
|----------------------------------------------------------------------------------------------------|---------------------------------------|--------------|------------|------|--------|-------------------|
|                                                                                                    |                                       |              |            |      |        |                   |
|                                                                                                    | 検索 Q                                  | 最初だけ         |            |      |        | 10 - 10 - 12<br>1 |
|                                                                                                    | ■■ 基本                                 | 無線のグループを設    | 定 123      | 1.1  |        |                   |
| ·a <b>** **</b> a·                                                                                                    | ⊙ 入力                                  | 無線の送信強度を設    | 定 2        |      |        |                   |
|                                                                                                    | ○ 音楽                                  | 端子 P8 ♥ のブル  | アップ・       | ブルダウ | ンを設定す  | るなし、              |
|                                                                                                    | C LED                                 | 靖子 P13 ● のブ  | ルアップ・      | ブルダウ | シンを設定す | する なし 🗸           |
|                                                                                                    | ····· ··· ··························· | 端子 P14 ▼ のブ) | ルアップ・      | ブルダウ | ウンを設定す | する なし 🔹           |
|                                                                                                    |                                       | 端子 P15 ▼ のブル | ルアップ・      | ブルダウ | つって設定す | する なし 🔹           |
| .m ••••• Å.                                                                                                    | → == 本物                               | 端子 P16 ▼ のブ  | ルアップ・      | ブルダウ | ンを設定す  | するなし 🔹            |
|                                                                                                    | ■ 255                                 | LED<br>画面に表示 |            |      |        |                   |
| $\bigcirc \bigcirc \bigcirc \bigcirc \bigcirc \bigcirc \bigcirc \bigcirc \bigcirc \bigcirc \bigcirc \bigcirc \bigcirc \bigcirc \bigcirc \bigcirc \bigcirc \bigcirc \bigcirc $ |                                       |              | 1          |      |        |                   |
| 0      1      2      3V     GND                                                                                                    | ◆ 高度なブロック                             |              |            |      |        |                   |
|                                                                                                    | 1 1                                   |              |            |      |        |                   |
| 2 (A)                                                                                                    |                                       |              |            |      |        |                   |
|                                                                                                    | <                                     | 5            |            |      |        |                   |
| ▲ ダウンロード ・・・                                                                                                    | 2020ロボコン送信機                           | B 0          |            |      | 5      | × • •             |

以下の様な画面が表示されたら、ダウンロードは終わっています。 Windows パソコンの標準的な状態では、「 ダウンロード 」というところに入っています。

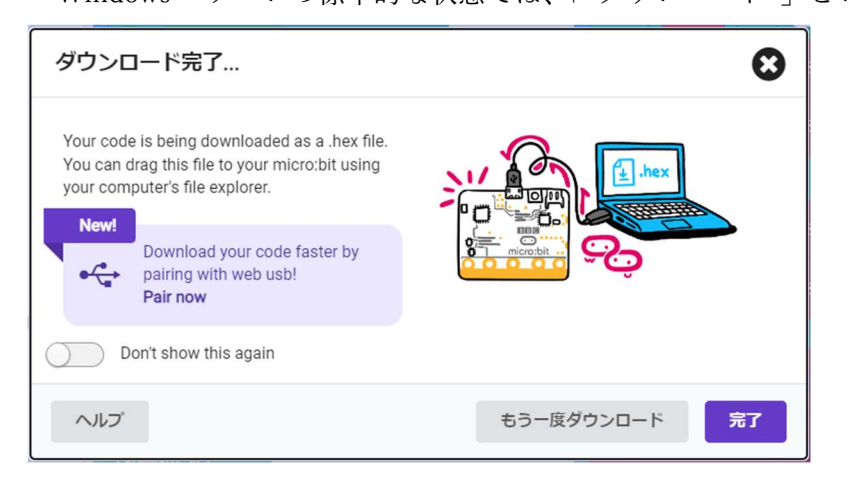

このファイルを「 MICROBIT 」の名前が付いたメモリードライブへコピーします。

| > -> 🛧 🕂 > PC                         | > ダウンロード | · · · ·                             | Ö    | ダウンロードの検索     | ş 🖌        |
|---------------------------------------|----------|-------------------------------------|------|---------------|------------|
| 🖈 ኃイック アクセス                           | ^        | 名前                                  | 更新   | ~<br>日時       | 種類         |
| デスクトップ                                | 1<br>1   | ◇ 今日 (1) ○ microbit-2020日ポコン送信機.hex | 2020 | 0/09/09 22:22 | HEX ファイル   |
| <ul><li>ビキュメント</li><li>ビクチャ</li></ul> | A<br>A   | ◇ 先週(1) 2 0831第25回つやまロボコン参加申込み一覧    | 2020 | 0/09/01 18:01 | PDF Docume |
| 2020<br>microbit                      |          | ~ 先月 (4)                            |      |               |            |

(6) プログラムの書き込み (その2:直接ダウンロード)

ブラウザーの設定で、「ダウンロード時に毎回保存先を選択する」という設定ができます。 この設定がしてあると、「ダウンロード」ボタンを押した時に保存先を聞かれますので、 「MICROBIT」の名前のメモリードライブを指定して「保存」ボタンをクリックすれば、マイク ロビットにそのまま書き込まれます。

| ④ 名前を付けて保存                                                    |                 |           |                      |       |                  | ×          |
|---------------------------------------------------------------|-----------------|-----------|----------------------|-------|------------------|------------|
| $\leftrightarrow$ $\rightarrow$ $\uparrow$ $\checkmark$       | > PC > MICRC    | BIT (D:)  | ~                    | Ö     | MICROBIT (D:)の検索 | م          |
| 整理 ▼ 新しいフ                                                     | オルダー            |           |                      |       | E                | E • 🔞      |
| > 📓 ビデオ<br>> ♪ ミュージック<br>> 🐮 Windows (C:)<br>> 🔪 MICROBIT (D: | へ 名前            | ^         | 更新日時<br>検索条件に一致する項目は | はありませ | <b>種類</b><br>ん。  | <u>サイズ</u> |
| ファイル名( <u>N</u> ):                                            | microbit-202007 | コン送信機.hex |                      |       |                  | ~          |
| ファイルの種類( <u>T</u> ):                                          | HEX ファイル (*.he  | κ)        |                      |       |                  | ~          |
| ▲ フォルダーの非表示                                                   |                 |           |                      |       | 保存( <u>S</u> )   | キャンセル      |

(7) プログラムの書き込み(その3:デバイス接続 & 直接書き込み)
 パソコンやブラウザーの種類によってはできない場合がありますが、これが一番便利です。
 左下にある「ダウンロード」ボタンの右の「…」をクリックし、その上に表示された「デバイス
 を接続する」をクリックします。

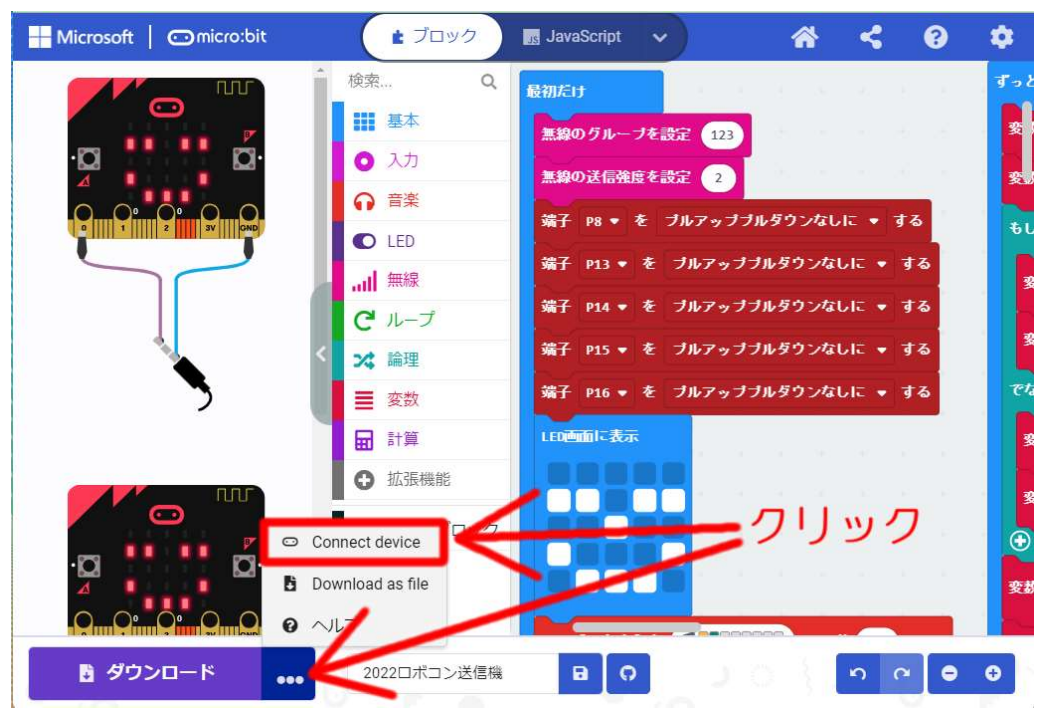

以下の表示が出たら、「次へ」をクリックします。

| Connect your micro:bit                                                             | O  |
|------------------------------------------------------------------------------------|----|
| First, make sure your micro:bit is connected to<br>your computer with a USB cable. |    |
|                                                                                    | 次へ |

以下の表示が出たら、「 "BBC micro:bit ~~" 」という行をクリックし、右下の「接続」をク リックします。

| BBC micro:bit | CMSIS-DAP |  |  |
|---------------|-----------|--|--|
|               |           |  |  |
|               |           |  |  |
|               |           |  |  |
|               |           |  |  |
|               |           |  |  |
|               |           |  |  |
|               |           |  |  |
|               |           |  |  |
|               |           |  |  |

デバイスの接続に成功したら、元の画面に戻ります。

ここまでの準備ができたら、次からは「ダウンロード」ボタンをクリックするだけで、直接マイ クロビットにプログラムの書き込みが行われます。

- ※ 配布したマイクロビットは送信用と受信用で 2 枚ありますが、もう一方のマイクロビット を接続したときは、再度「デバイスの接続」操作が必要です。2 枚ともデバイス接続の設定 がされていれば、一旦抜いて差し換えても再設定の必要はありません。
- 3. 送信機プログラム概要・各部名称
  - (1) 概要

マイクロビットのプログラムには、「最初だけ」というブロックと「ずっと」というブロック、 そしてイベントブロックがあります。送信機では、「最初だけ」と「ずっと」の二つを使っていま す。

「最初だけ」はその名の通り、マイクロビットの電源が入った時最初だけ動く部分です。

マイクロビットの裏側にあるリセットボタンを押したり、PC からプログラムを書き込み完了したりしたあとも「最初だけ」の部分から動き始めます。

「最初だけ」の中身が最後まで動く(実行される)と、「ずっと」のブロックが動き始めます。 「ずっと」のブロックは最初から最後まで動いた後は、また先頭に戻り、「ずっと」動き続けま す。

(2) 送信機各部名称

送信機は以下の様になっています。この写真の様に、リモコンのコネクターにマイクロビット を差し込んで使います。表裏を間違わないように奥まできちんと差し込みましょう。

電源スイッチが「OFF」になっているのを確認してから、単4の乾電池2本を電池ボックスへ入れます。プラスとマイナスの向きに注意しましょう。

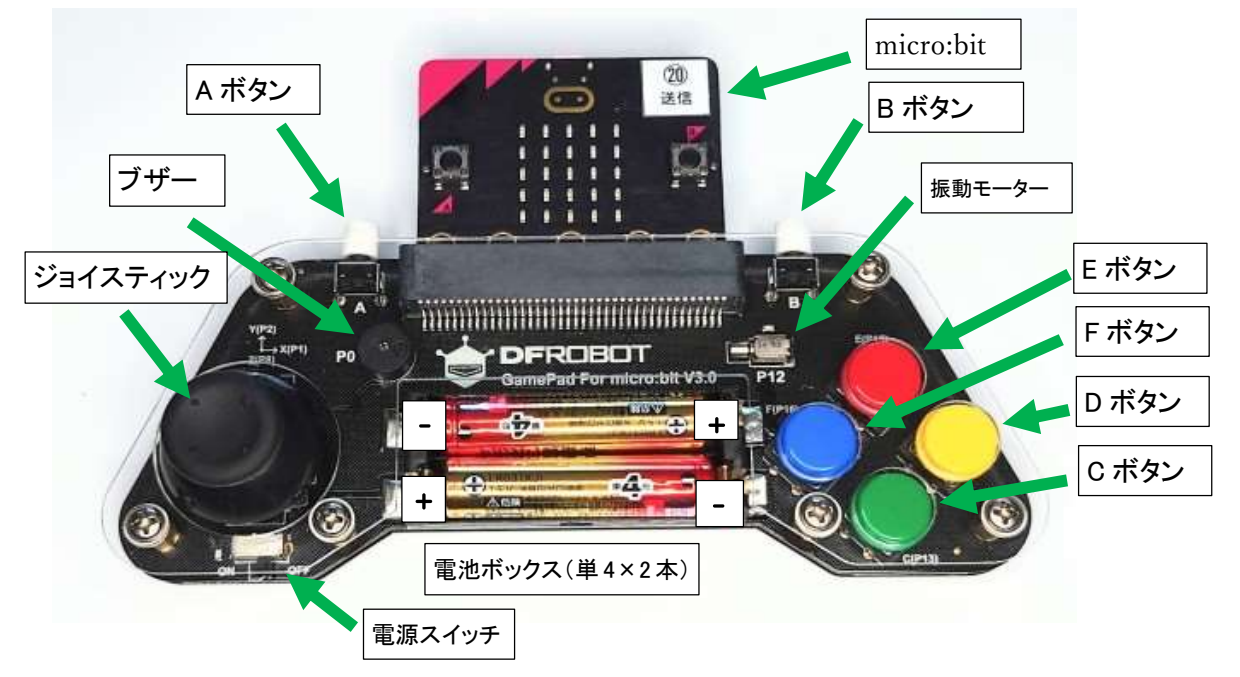

- 4. 送信機プログラムの「最初だけ」の処理
  - (1) 全体

ここからは、配布した時点で書き込んである、送信機プログラムの説明をします。 全体のプログラムは以下の様になっています。 以降で、順番に説明致します。

| 最初だけ        |       |                  |     |     |     |     |            |   |
|-------------|-------|------------------|-----|-----|-----|-----|------------|---|
| 無線のグループを    | 設定 12 | 3                |     |     |     |     |            |   |
| 無線の送信強度を    | 設定 2  | T                |     |     |     |     |            |   |
| 端子 P8 ▼ のプ  | ルアップ  | · ⁊,             | レダウ | ンを言 | 定す  | 5 な | υ <b>τ</b> |   |
| 端子 ▶13 ▼ のつ | オルアッコ | j - J            | ルダウ | ンを  | 設定す | 3 t | ¥L ▼       | ] |
| 端子 Р14 ▼ のつ | オルアッコ | 9 • <del>9</del> | ルダウ | ンを  | 設定す | 3 t | al •       | ] |
| 端子 ₽15 ▼ のつ | オルアッコ | き・ ヺ             | ルダウ | ンを  | 設定す | 3 t | al •       |   |
| 端子 Р16 ▼ のつ | オルアッコ | 9 - J            | ルダウ | ンを  | 設定す | 3 t | al •       |   |
| LED画面に表示    | +     |                  |     |     |     |     |            |   |
|             |       |                  |     |     |     |     |            |   |
|             |       |                  |     |     |     |     |            |   |
|             |       |                  |     |     |     |     |            |   |
|             | +     |                  |     |     |     |     |            |   |

(2) 無線設定

「無線のグループを設定」は送信側と受信側のグループ番号を合わせることでお互いに通信が 可能となります。このグループ番号は全参加チームが異なるグループ番号を使わなければ、正常 にコントロールすることができません。必ず配布部品と一緒にお配りした紙に書かれた指定のグ ループ番号をお使いください。

「無線の送信強度を設定」は無線の電波を送信する強さを0~7で設定します。数字が大きい ほど遠くまで届きます。あまり強くすると大会会場の待機ブースで調整中のチームと競技中のチ ームの干渉が強くなり、反応が遅くなる可能性がありますので、設定は「2」としておいてくだ さい。

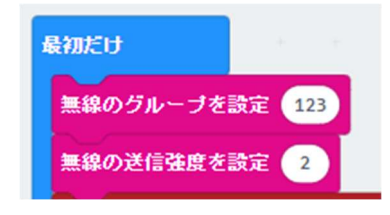

(3) デジタル入力端子への設定

「端子 [P8] のプルアップ・プルダウンを設定する [なし]」は送信機用リモコンのスイッチ入 力を正常に使うための初期設定です。これらを「なし」にしておかないと、デジタル入力が正常 にスイッチのオンオフを判別できなくなる可能性があります。

P8、P13~P16の5つの入力について設定が必要です。

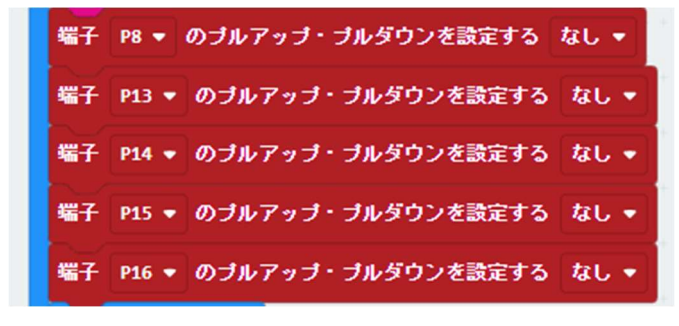

(4) LED 表示

「LED 画面に表示」はマイクロビットの5×5のマトリックスになった赤色 LED に表示を行う コマンドです。このブロック状の 5×5 の四角をクリックすると、青と白と交互に切り替わりま す。この白に設定された位置に対応する LED が光ります。これは自由に変えていただいても構い ません。

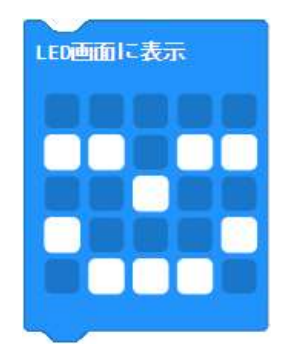

ここまでが動いた後、次の「ずっと」が動き始めます。

- 5. 送信機プログラムの「ずっと」の処理
  - (1) まず、最初の処理は以下の様になっています。

こちらをこの後、ブロックごとに分解して説明します。

| ずっと       | +  |     |     |    |    |      |     |   |     |
|-----------|----|-----|-----|----|----|------|-----|---|-----|
| 変数 左右 🔹 を | 77 | ログ値 | を読み | 取る | 端子 | P1 🔻 | × • | 2 | にする |
| 変数 前後 ▼ を | 77 | ログ値 | を読み | 取る | 端子 | P2 🔻 | × • | 5 | にする |

このリモコンでは、左側のジョイスティックを上下・左右に倒すと、どれくらい倒したのかを 数字の大きさで入力することができるようになっています。

デジタル入力を使うと、0 か 1 のどちらかの入力となりますが、アナログ入力を使った場合、 マイクロビットでは 0~1023 が入力されるようになっています。 このリモコンのジョイスティックを左右に倒すと P1 端子のアナログ入力が変化します。 左へ倒すと数値は減っていき、右へ倒すと増えていきます。 左いっぱいまで倒すと、0~5 くらいになります。 手を離したときは、500~520 くらいになります。 右いっぱいまで倒すと、1015~1023 くらいになります。

アナログ値を読み取る 端子 P1 🔻

このリモコンのジョイスティックを前後に倒すと P2 端子のアナログ入力が変化します。 後ろ(手前)へ倒すと数値は減っていき、前(向こう側)へ倒すと増えていきます。 手前いっぱいまで倒すと、0~5 くらいになります。 手を離したときは、500~520 くらいになります。 前方向いっぱいまで倒すと、1015~1023 くらいになります。

アナログ値を読み取る 端子 P2 🔻

「アナログ値を読み取る」ブロックの周りにある紫のブロックは計算ブロックです。 ここでは、P1から読み取った値を2倍に、P2から読み取った値を5倍にしています。 P1の方の掛け率が低いのは、前後に対して左右の倒れ方の影響度を少なくするためです。 このあたりが難しいと感じた場合は、適当に読み飛ばしてください。

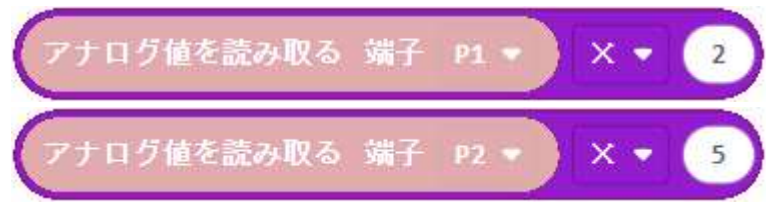

「変数[○○]を( □□ )にする」というブロックは、変数に値を覚えさせるものです。

変数とは、書いたり消したりできるメモ用紙のようなもので、覚えておいた内容を後で使うた めにメモしておきます。

ここでは、「左右」という名前の変数に、P1から読み取った値の2倍をメモ(記憶)し、「前後」 という名前の変数に、P2から読み取った値の5倍をメモしています。

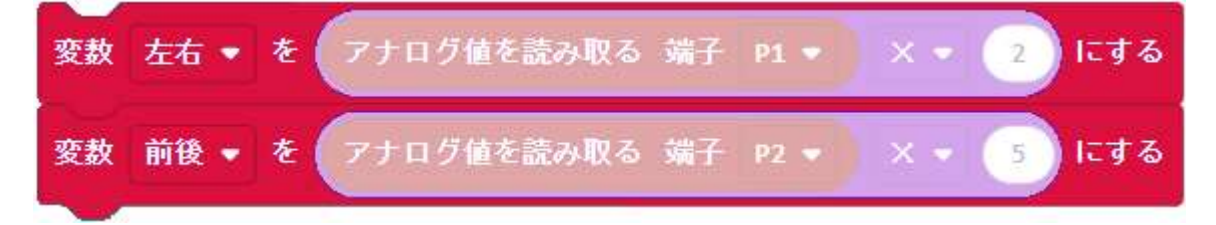

(2) モーター速度の計算

次の処理は以下の様になっています。こちらも分解して説明します。

| もしく | 前後 🔹 💈 2320 | <i><b>なら</b></i>                                                           |     |
|-----|-------------|----------------------------------------------------------------------------|-----|
| 変数  | 右モーター速度 🔸 を | 数点以下四捨五入 ▼ 前後 ▼ − ▼ 左右 ▼ − ▼ 1536 ÷ ▼ 24 を -99 以上 99 以下の範囲に制限              | にする |
| 変数  | 左モーター速度 ▼ を | 数点以下四拾五入 ▼ 前後 ▼ + ▼ 左右 ▼ − ▼ 3584 ÷ ▼ 24 を -99 以上 99 以下の範囲に制限              | にする |
| でなけ | กเส         | Θ                                                                          |     |
| 変数  | 右モーター速度 ▼ を | 救点以下四捨五入 ▼ <mark>前後 ▼ + ▼ 左右 ▼</mark> − ▼ 3584 ÷ ▼ 24 を -99 以上 99 以下の範囲に制限 | にする |
| 変赦  | 左モーター速度 👻 を | 数点以下四拾五入 ▼ 前後 ▼ - ▼ 左右 ▼ - ▼ 1536 ÷▼ 24 を -99 以上 99 以下の範囲に制限               | にする |
| •   |             |                                                                            |     |

この部分は、計算ブロックを3つ重ねて使っています。

式になおすと、「 ( (前後) – (左右) – 1536 ) ÷ 24 」となっています。

これは、右側のモーターの速度を決めるために、先程メモした変数「前後」の値が大きいほど速 く、ジョイスティックを右に倒すと右に曲がりたいので、右のモーターを遅くすればいいという ことで、変数「左右」の値が大きくなるほど、遅くなるように引き算しています。

左右に倒したときに左右のモーターにあまり速度差がつきすぎると、コントロールが難しくな りますので、前後の値に対して、左右の値の影響度が 2/5 になる様、前のブロックで前後は 5 倍、 左右は 2 倍したのです。

ジョイスティックは前後左右とも手を離したときにおよそ 512 が入力されます。

その時にモーターの速度を0にして停止するために、1536を引いています。

 $512 \times 5 - 512 \times 2 - 1536 = 0$ 

[前後] - [左右] - 1536 = -3582 ~ 3579 に変化します。そのままだと値が大きすぎるの で 24 で割って、-149.25 ~ 149.125 にしています。

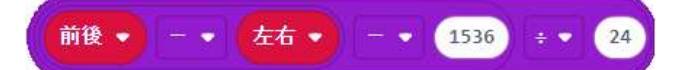

そして、その外側のブロックで、小数点以下を四捨五入し、整数にしています。

整数とは、1、2、3、…と指折り数えられる数の事です。

149.25 のような小数が、149の様に小数点以下が0になります。

このブロックによって、ジョイスティックを左右に倒した時の数値の範囲は、-149~149 の範囲となります。

次に、上記の値に下限と上限を設けて、数値の範囲を限定するブロックです。

右モーターの速度を-99~99の範囲にします。

上記までで計算した、-99~99の数値を「右モーター速度」という名前の変数に記録します。

変数 右モーター速度 ▼ を 小数点以下四捨五入 ▼ 前後 ▼ - ▼ 左右 ▼ - ▼ 1536 ÷ ▼ 24 を -99 以上 99 以下の範囲に制限 にする

左モーターも同様に速度-99~99の範囲になる様に計算し、「左モーター速度」等言う名前の変 数に記録します。

右モーターの時と異なるのは、「前後」に「左右」の値を足しているところと、そこから引く値 が異なっているところです。

ジョイスティックを左右に倒した時の左モーターの速度に対する影響は、右モーターとは逆な ので、プラスマイナスが逆になっています。

また、ジョイスティックから手を離したときに前後・左右ともにおよそ 512 になりますので、 512 × 5 + 512 × 2 - 3584 = 0 としています。

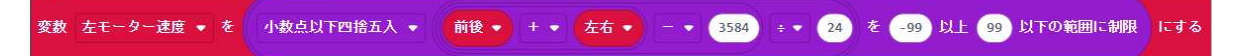

ここまで説明したのは、以下の上半分の部分です。

緑色のブロックは、「条件分岐」というブロックです。6角形の中の条件によって、動作が変わ ります。

ここでは、変数「前後」の数値が「2,320」以上なら、ここまでに説明したブロックが動作し、 「2,319」以下なら、右モーターと左モーターの計算式を入れ替えています。

これは、バックしながら曲がろうとしたときに、ジョイスティックを左右に倒したのと逆に曲 がってしまうのを避けるためです。

| もしく  | 前後 ▼ 2 ▼ ( | 2320 なら       |               |                               |                     |  |
|------|------------|---------------|---------------|-------------------------------|---------------------|--|
| 安款   |            |               |               | - • 1536 ÷ • 24               | を -99 以上 99 以下の範囲に  |  |
|      | P2t        | 《464以上、前行     | 後が 2320 (464  | × 5)以上なら                      | らこの部分が動く            |  |
| 変故   | 左モーター速度 👻  | を 小数点以下四捨五入 👻 | 前後 🔹 🕂 👻 左右 👻 | - • <b>3584</b> ÷ • <b>24</b> | を -99 以上 99 以下の範囲に4 |  |
| Tait | hif        |               |               |                               |                     |  |
|      |            |               |               |                               |                     |  |
| 变故   |            |               |               | - • 3584 = • 24               | を -99 以上 99 以下の範囲に計 |  |
| 1    | P2t        | ,464以上、前很     | 後が 2320(464   | × 5)未満な                       | るこの部分が動く            |  |
| 安赦   |            |               |               | - • 1536 ÷ • 24               | を -99 以上 99 以下の範囲に結 |  |
|      |            |               |               |                               |                     |  |

(3) モーター速度を回転方向と絶対値に変換

次にモーター速度(-99~99)の数値を回転方向と速度の絶対値に変換します。

これは、モーターを動かすためのコマンドが、回転方向と速度の絶対値で指定する仕様のため です。

変数「右モーター速度」が 10 より大きければ、すなわち 11~99 ならば、変数「右モーター回 転方向」に文字「F」を記憶させます。「F」は「Forward」(前進)の頭文字です。

また、「右モーター速度」が-10 より小さければ、しなわち-99~-11 ならば、「右モーター回転

方向」に文字「R」を記憶させ、「右モーター速度」を絶対値に変換します。-99~-11 は、11~99 に変換されます。「R」は「Recession」(後退)の頭文字です。

「右モーター速度」が10よりも大きくはなく、また-10より小さくもない時、すなわち-10~10 の範囲であれば、「右モーター回転方向」に「S」を記憶させ、「右モーター速度」に0をセットし ます。「S」は「Stop」(停止)の頭文字です。

ジョイスティックから手を離した状態でもぴったり 512 にはならず、個体毎に多少のばらつき があるため、停止となる値に幅を持たせています。

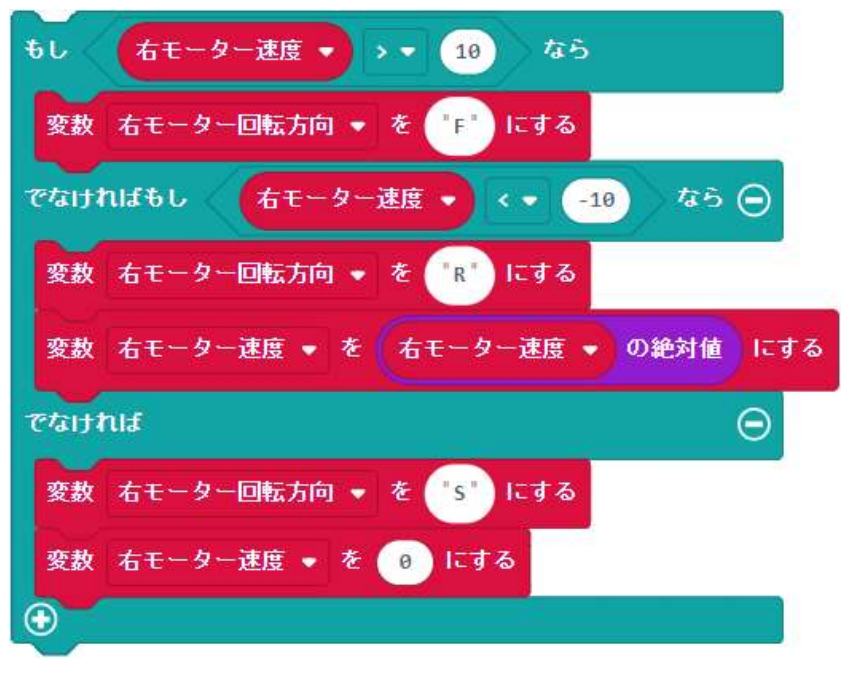

左モーターについても同様の処理をします。

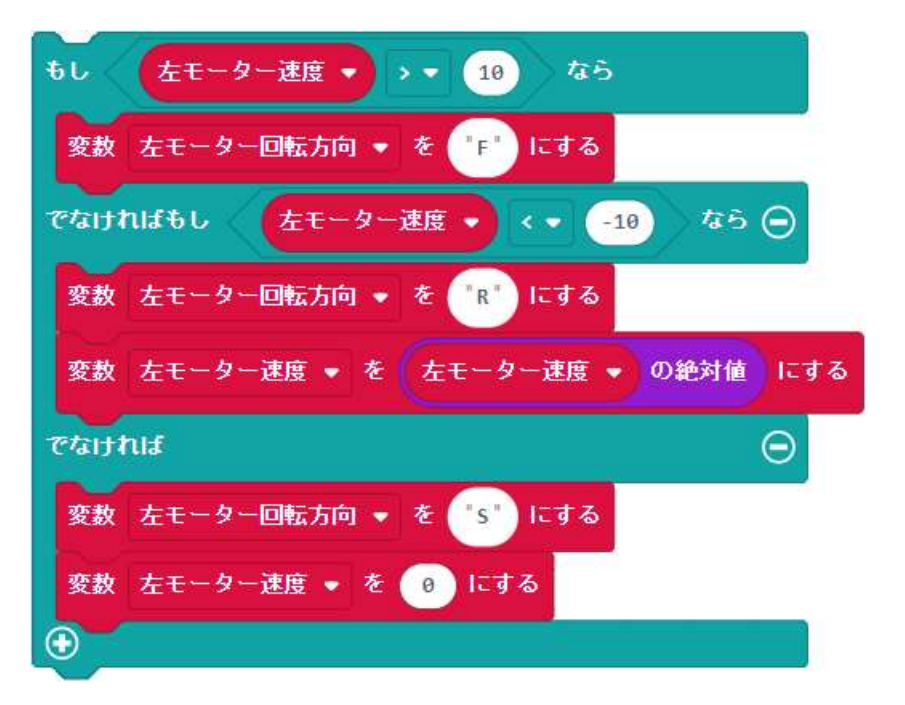

(4) ボタンA・ボタンBの入力

ボタンA・ボタンBは元々マイクロビットにあるボタンA・ボタンBと同じところにつながっ ています。そのため、ボタンが押されているか押されていないかの入力を行い、判別する専用の 命令があります。以下の紫色の部分です。

そして、緑色の判断ブロックで、「もし、ボタン [A] が押されているなら、変数 [ボタン A] を「1」にしています。ここで注意するのは、あとで都合がいいように、数値1ではなく、文字「1」 にしています。そして、押されていなければ、変数 [ボタン A] に文字「0」を記憶させています。 ボタン B についても同様にしています。

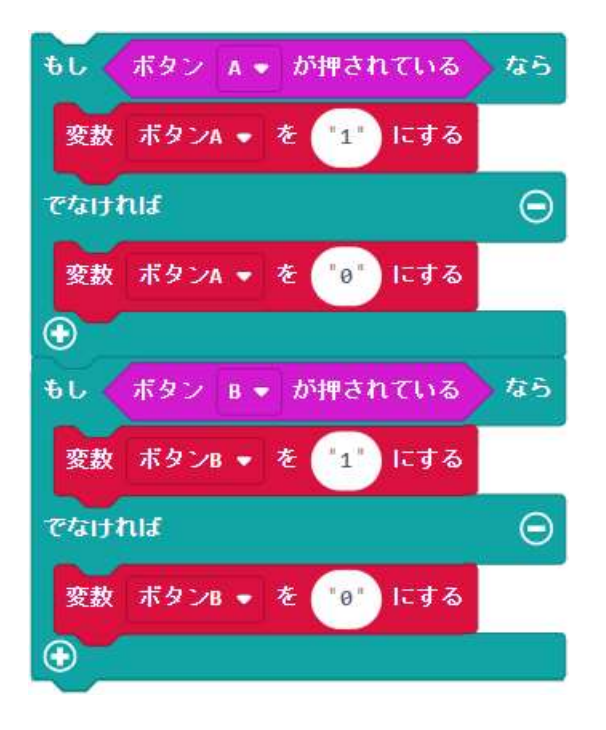

(5) ボタン C の入力

ジョイスティックの入力には、アナログ入力というコマンドを使い、ボタン A・ボタン B の入 力には、専用のコマンドを使いましたが、ボタン C、ボタン D、ボタン E・ボタン F の入力には 「デジタル入力」を使います。

デジタル入力を使うと、その入力端子の電圧がある電圧(A)より高いと1が、ある電圧(B)より 低いと0が入力されます。電圧(A)と電圧(B)は同じではありません。電源の電圧やその他の条件 によってこれらの電圧は変わります。入力端子が、もし電圧(A)と電圧(B)の間の電圧であった場 合は、0が入力されるか1が入力されるかわかりません。電子回路では、そのような状態になら ないように設計されています。

以下の茶色の「デジタルで読み取る 端子 [P13]」というブロックがデジタル入力のコマンドで す。[P13] の部分は、P0~P16 まで 17 種類に変更ができます。

今、説明しているリモコン送信機では、ボタン C の回路が P13 に接続されていますので、P13 を選択しています。

ボタン C を押していない時、P13 の入力は「1」となり、押した時は「0」となります。

また、ボタン A・ボタン B の時と同様に文字列にしておいた方が後で都合が良いので、P13 の 入力が 0 と等しければ (= イコールならば)、変数「ボタン C」に文字「1」を記憶させ、P13 の 入力が 1 ならば (0 と等しくなければ)、変数「ボタン C」に文字「0」を記憶させます。

| もしく  | デジタルで読み取る 端子 P   | 13 🔹 = 🔹 😑 なら |
|------|------------------|---------------|
| 変数   | ボタンc 👻 を 💶 にする   |               |
| でなけれ | าเส              | Θ             |
| 変数   | ボタンC • を "0" にする |               |
| Ð    |                  |               |

(6) ボタン D・ボタン E・ボタン F の入力

これらのボタンもボタンCと同様に接続されており、それぞれ

ボタン D → P14

ボタン E → P15

ボタン F → P16

となっています。それぞれボタンと同じ名前の変数に、ボタンが押されていたら「1」を押されていなければ「0」を記憶させます。

| もしく     | デジタルで読み取る 端子 P14 ▼ = ▼ 0 なら |  |
|---------|-----------------------------|--|
| 変数      | ボタンD • を 1 にする              |  |
| でなけれ    | nı <i>s</i> Θ               |  |
| 変数      | ボタンD • を 0 にする              |  |
| $\odot$ |                             |  |
| €L <    | デジタルで読み取る 端子 P15 ▼ = ▼ 0 なら |  |
| 変数      | ボタンE • を 1 にする              |  |
| でなけれ    | nı <i>s</i> 🖂               |  |
| 変数      | ボタンE 🔹 を 👘 にする              |  |
| $\odot$ |                             |  |
| もしく     | デジタルで読み取る 端子 P16 ▼ = ▼ 0 なら |  |
| 変数      | ボタンF • を 1 にする              |  |
| でなけれ    | nıf 🖂                       |  |
| 変数      | ボタンF • を " の" にする           |  |
| $\odot$ |                             |  |

(7) モーター速度の文字列への変換

モーターの速度については、(3)のところで数値のままでしたので、この後の無線送信処理のた めに文字列に変換します。

以下の処理ですが、少しややこしいので、分解して説明します。

ここでやりたいのは、変数「右モーター速度」0~99の数値を文字列に変換することですが、無 線で送信して受信側の処理の都合上、桁数を2桁固定にしたいともいます。数値0を文字列に変 換すると、「0」という1文字になってしまい、都合が悪いので、まず「右モーター速度」に100 を足します。値は100~199の範囲になります。

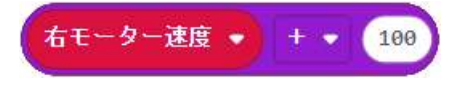

上記で求めた数値を文字列に変換します。3文字の数字文字列になります。

| 敖値( | 右モーター速度 | • + • | 100 | を文字列に変換する |
|-----|---------|-------|-----|-----------|
|-----|---------|-------|-----|-----------|

次は、文字列の一部を切り取るコマンドブロックです。

ちょっと変に感じるかもしれませんが、マイクロビットの Makecode では、文字列の最初の文 字は0番目ということになっています。

| 0 番目 | 1番目 | 2 番目 |
|------|-----|------|
| 1    | 2   | 3    |

ですので、「1番目から2文字」を取ると、上記の表の例では、「23」となります。

「右モーター速度」が0の場合、100を足して100、文字列に変換して「1番目から2文字」を 取ると、「00」になります。

これらのコマンドで、モーター速度を表す文字列は、00~99となり、必ず2文字になります。

| 敖値 | 右モーター速度 - + - 100 | を文字列に変換する | の | 1 | 番目から | 2 | 文字 文字列

こうしてできた2文字の数字を変数「右モーター速度文字列」に記憶させます。

変数 右モーター速度文字列 🔹 を 文字列 数値 右モーター速度 🔹 🕂 🔹 180 を文字列に変換する の 🚹 番目から 2 文字 にする

左モーター速度についても同様に2桁の数字に変換します。

(8) 文字列をつなげる(くっつけて並べる)

送信機リモコンのジョイスティックや各ボタンを押しているかいないかという情報を、無線で 受信機側に送信しますが、送信機側と受信機側でどういうデータを送ったらどういう動きをする のかということを決めておき、その決まりどおりのデータを送らなければなりません。

その決まりはこうしなければならないということはなくて、人それぞれいろいろなやり方があ りますが、今回皆さんへの配布時に入っているプログラムでは、以下の様な決まりにしています。

上の段の 0~11 の数字は、0 番目から 11 番目までを表しています。全部で 12 文字です。

| 0 番目  | 1               | 2   | 3     | 4      | 5   | 6   | 7   | 8    | 9   | 10  | 11 |
|-------|-----------------|-----|-------|--------|-----|-----|-----|------|-----|-----|----|
| 右モーター | 右モ-             | ーター | 左モーター | 左モ・    | ーター | A   | В   | C    | D   | Е   | F  |
| 回転方向  | 回転方向 速度 回転方向 速度 |     | 度     | 各ボタン状態 |     |     |     |      |     |     |    |
| (2桁)  |                 |     | (2    | 桁)     | (0: | 押して | いない | 、1:押 | してい | いる) |    |

例えば、ジョイスティックを離していて、ボタンAとボタンEを押していた場合、

「 S00S00100010 」となります。

また、ジョイスティックをまっすぐ上に倒して、ボタン D を押していた場合、

「 F99F99000100 」となります。

このような文字列を作り出すのが、以下の「文字をつなげる」コマンドブロックです。

上から順に変数の中の文字列をつなげていき、つながった 12 文字を変数「送信用」に記憶させます

ここまでで回転方向やモーターの速度、ボタンの押している状態をすべて文字列にしていたの は、このためです。

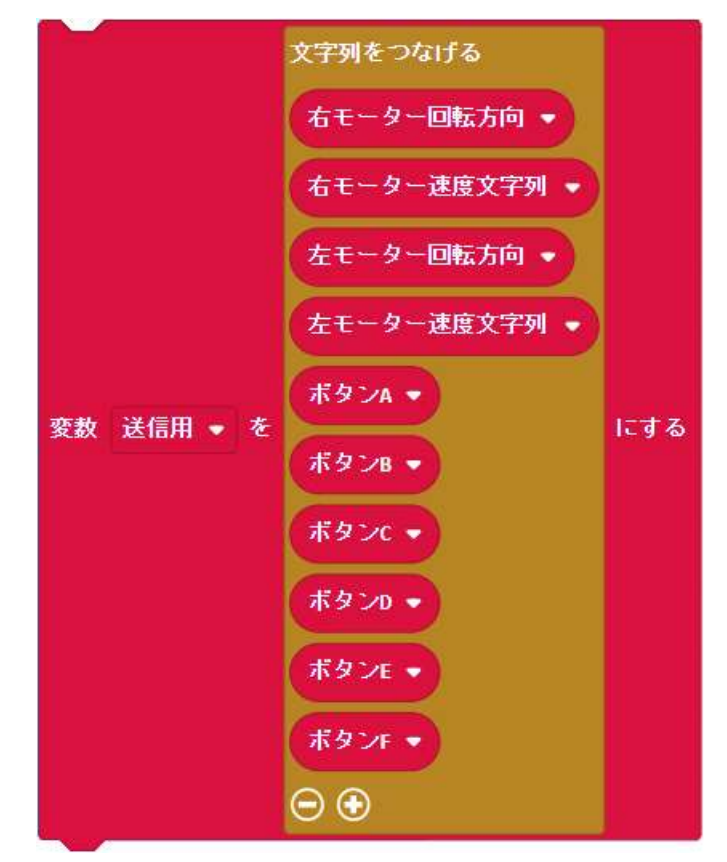

(9) 無線送信

先ほど作成した、12文字の文字列(変数「送信」の中身)を無線で送信します。

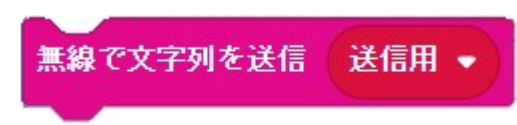

(10)鼻の点滅

無線を1回送信したという目印で4.(4)で表示したにっこりマークの花に相当する部分のLED を反転させます。1回送信すると消え、もう1回送信すると光ります。

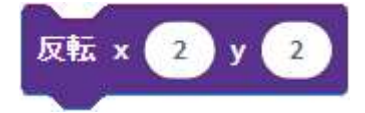

(11)時間をあける

ここまでで、ジョイスティックと各ボタンの入力処理、及び文字列に変換しての無線送信処理 はすべて終わりです。「ずっと」の処理が終わると、また「ずっと」の先頭から繰り返しますが、 あまり続けて無線を送信すると、受信機側で処理が追い付かなくなってうまく動かない場合があ りますので、少しだけ時間を空けています。ここでは、0.1 秒=100 ミリ秒を待って(一時停止し て)います。

どうも動きがおかしいなと思うときは、200 ミリ秒に増やして試してみると良いかもしれません。

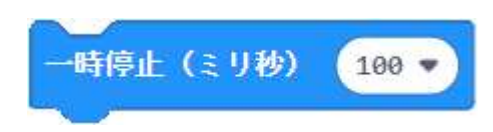

(12)改造

リモコン送信機は基本的にはこのまま使えますが、一つだけ改造するとすれば、ジョイスティ ックのレバーを下に押し込んだり、離したりしたことを P8 という入力端子で調べることができ ます。子の入力を使ってみたい場合は、プログラムの改造にチャレンジしてみましょう。

- 6. 受信機各部名称・接続方法
  - (1) 各部名称

マイクロビット用コネクターには、受信機用のマイクロビットを差し込んで使います。

5×5 の LED が付いている側が、モーター1~4 の端子とは反対側になるように差し込みます。 表裏を間違わないように奥まできちんと差し込みましょう。

電源とモーターの端子は、小さめのマイナスドライバーでネジを緩めてから、リード線を差し 込んで抜けないようにねじを締めます。あまり強く締めすぎると、リード線が切れたり、端子が 壊れたりしますので、適度な力で締めましょう。

2つの穴に配布した中にある、白色の樹脂製六角スペーサーをねじ止めします。

スペーサーの反対側をロボット本体にねじ止めするか、接着剤などを利用してください。

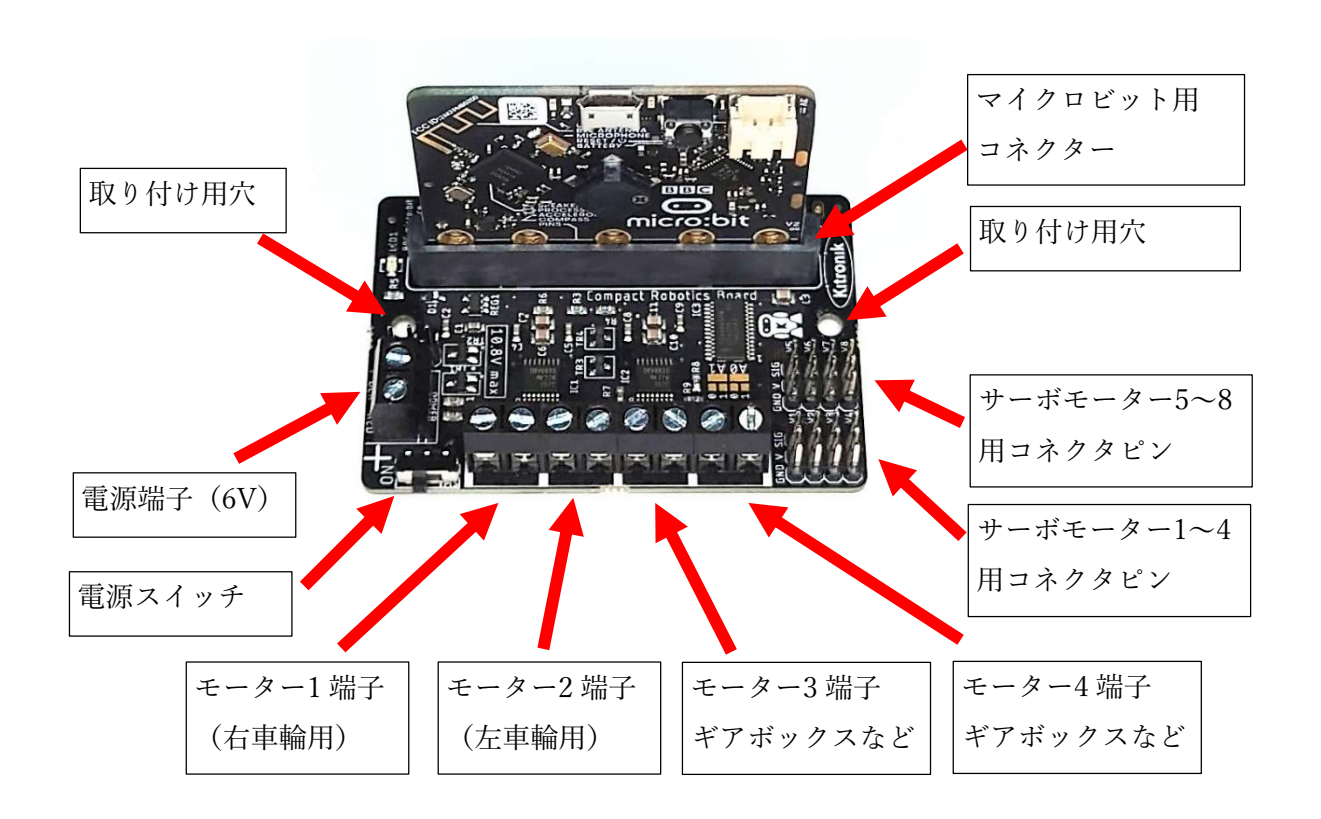

(2) 接続

以下の様に接続します。

電源スイッチの部分は半田付けが必要です。初めて半田付けを行う場合は、必ず経験者の方に 指導していただくか、半田付けをお願いしましょう。

ギアボックスやサーボモーターも取り付け位置によってはリード線の延長が必要と思いますの で、延長線をつなぐ部分も半田付けをして、絶縁しましょう。

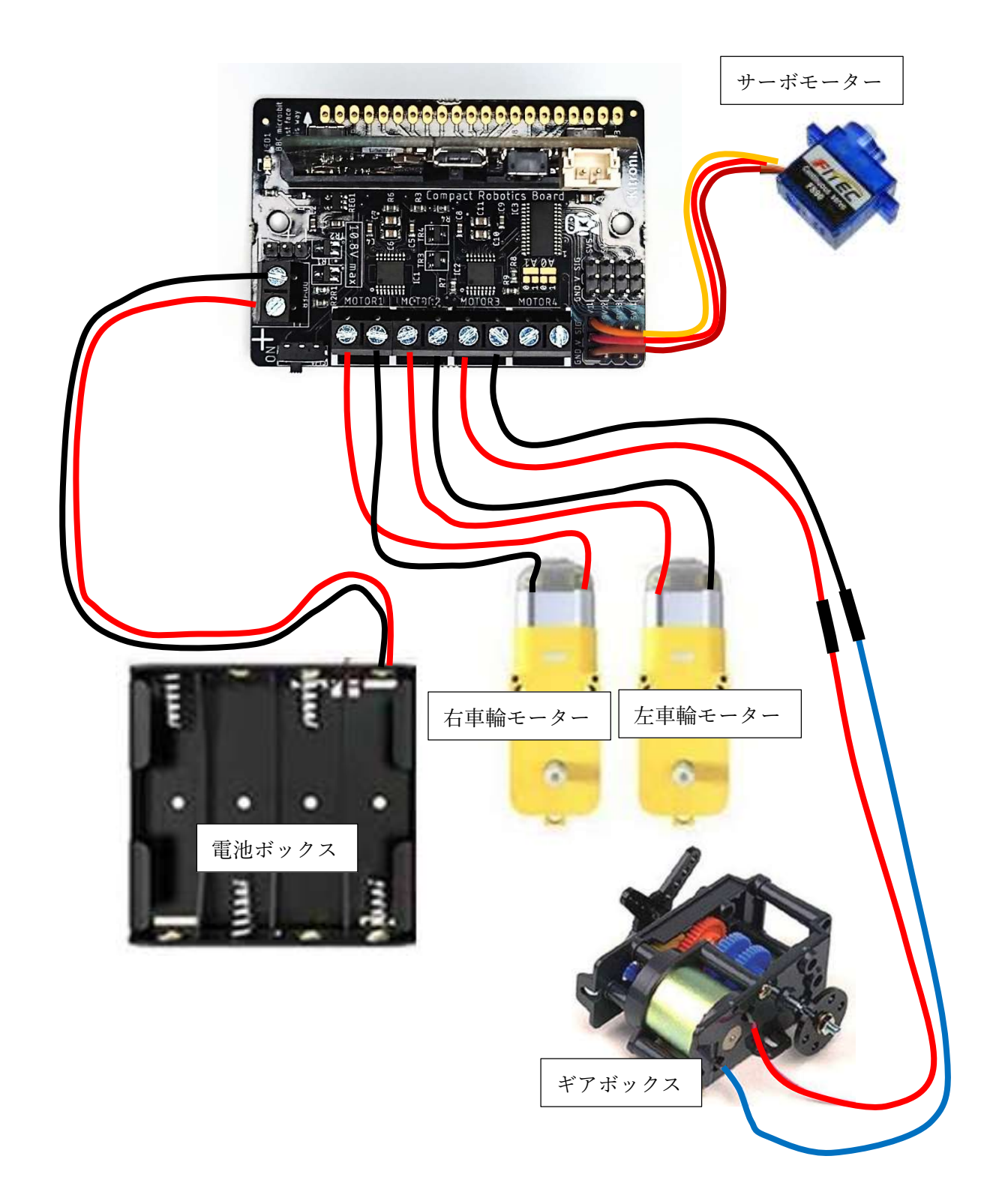

- 予. 受信機プログラムの「最初だけ」の処理
   受信機プログラムの「最初だけ」について、順に説明します。
  - (1) 全体

全体は以下の様になっています。 以降で順に説明します。

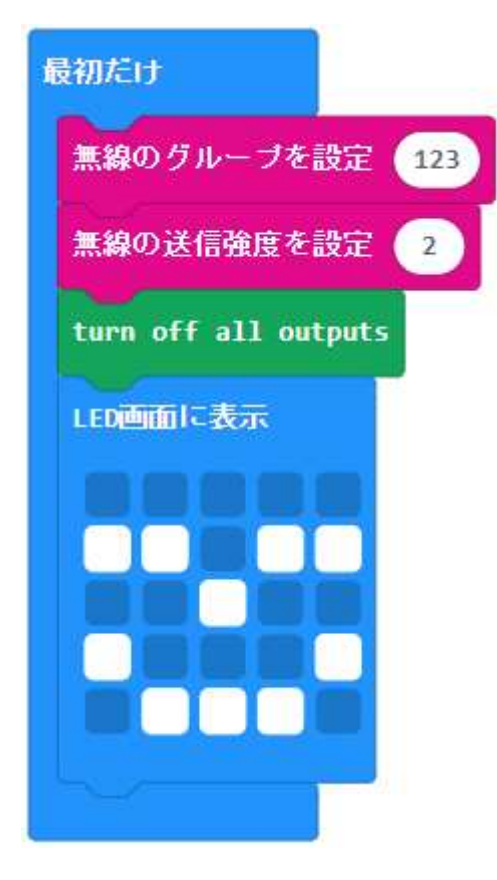

(2) 無線設定

4.(2)の送信機の無線設定と全く同じです。同じにしておかないとお互いに通信はできません。

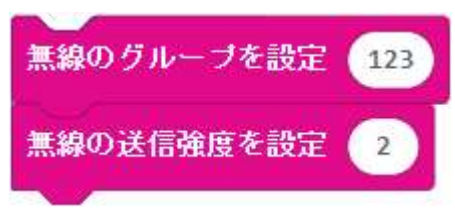

(3) すべてのモーターの停止

このコマンドブロックは、今回使っているモータードライバー基板のための専用コマンドブロ ックの中のひとつです。

プログラム開始時に勝手にモーターが動いてしまわないように、すべてのモーターをオフにす るというコマンドです。

すべての (all) 出力 (outputs) をオフにする (turn off)

turn off all outputs

(4) LED 表示

4. (4)と全く同じです。この表示は自由に変えても構いません。

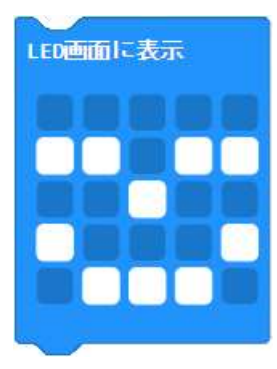

ここまでが動いたら、受信機の「ずっと」の処理に移ります。

と、言いたいところですが、受信機のプログラムには「ずっと」の処理がありません。

無いのですが、実際にはあって、中身が空なので、何もしないで「ずっと」ぐるぐる回っています。 ↓ こんな感じ

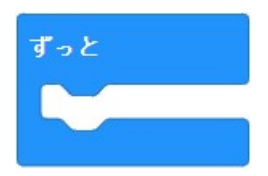

受信機では、「ずっと」の処理がない代わりに、ボタンを押した時、無線で文字列を受信した時 (送信機から文字列が送られてきた時)だけ動くというのがあります。 以下で説明します。

8. 受信機プログラムの「ボタンAが押されたとき」の処理

送信機では、「ずっと」のループの中で、「ボタンAが押されているかな?」というのを調べて、押 されているかいないかで処理を分けていましたが、以下の様に「ボタンAが押されたとき」というブ ロックを使うと、ボタンAが押されたときに自動的に処理を呼び出してくれます。

送信機では、ジョイスティックやたくさんのボタンの入力を調べて、まとめて受信機へ送信すると いうことをしていたため、一つ一つ入力して調べる方が都合が良かったのですが、受信機では「ボタ ンAが押されたとき」、「ボタンBが押されたとき」、「無線で受信したとき」という風に、何かが起こ ったときに処理を動かすという方が便利です。

ここでは、ボタン A とボタン B をモーターのテストに使っています。 以下のブロックを分解して説明します。

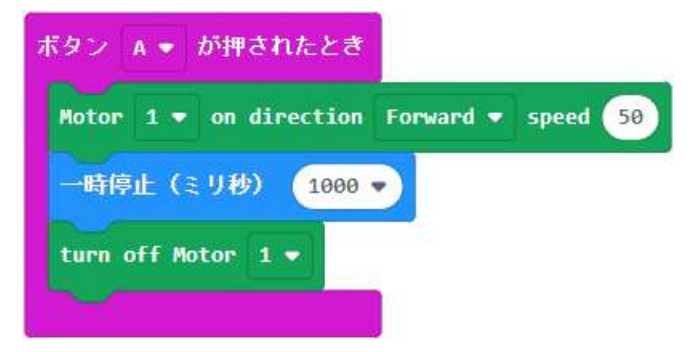

 「ボタンAが押されたとき」ブロック ボタンAが押されると(実は押して、離したとき)、このブロックが動きます。ブロックの中に挟 んだコマンドが順番に動いて、最後までいくと終わってまた待ち状態になります。

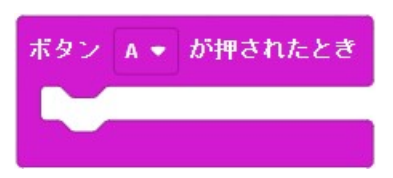

(2) 「モーター回転指示」ブロック

モーター (Motor) の [1] 番を前 (Forward) 方向 (direction) へ、スピード (speed) を 50 で 回転させます。

モーター番号は 1~4 まで選べます。それぞれ、6.(1)のモーター1 からモーター4 に対応して います。

回転方向は前方向 (Forward) と、逆方向 (Reverse) のどちらか、スピードは 0~100 が選べま す。

このコマンドを動かすと、モーターは止めるまで、あるいは違うスピードのコマンドを動かす まで、同じスピードで回り続けます。

Motor 1 - on direction Forward - speed 50

(3)「一時停止(ミリ秒)」ブロック
 受信機の「ずっと」のループの最後にも同じブロックが出てきましたが、ここではテストのためにモーターを1秒間回転させて、1秒(=1,000ミリ秒)後に止めます。

一時停止(ミリ秒) 1000 🔹

(4)「モーター停止指示」ブロックモーター1を停止(turn off)させます。

turn off Motor 1 •

(5) ここまでを合わせて

ここまでを合わせて説明すると、ボタンAを押して離したとき、モーター1を1秒間だけ前方 向に回して、1秒後に停める。ということです。

モーター1は右モーターにつなぎます。

組み立てたら、まず送信機を使わずにボタンAを押してみて、左モーターが回ったり、右モー ターが逆転(バックする方に回る)したり、まったく動かなかったりしたときは、配線をチェッ クします。  9. 受信機プログラムの「ボタン B が押されたとき」の処理 ボタン B が押されたときもほぼ同じ処理です。 モーター2 を前方向に回転させ、1 秒後に停止させます。 左モーターが前方向にちゃんと回るのを確認するためのものです。
 ボタン B → が押されたとき

| Motor  | 2 🔻   | on directio | n Forward | <ul> <li>speed 50</li> </ul> |
|--------|-------|-------------|-----------|------------------------------|
| 一時停    | 止 (ミ  | リ砂) 100     | 0 -       |                              |
| turn o | ff Mo | tor 2 🔹     |           |                              |
|        |       |             |           |                              |

10. 受信機プログラムの「無線で受信した時」の処理

無線で文字列を受信したときに動く処理です。大きすぎるので全体図は省略しますが、分解して順 に説明します。

(1) 「無線で受信したとき」

このコマンドは正確には、「無線で文字列を受信したとき」というコマンドです。

マイクロビットには、他にも似たような、「無線で数値を受信したとき」、「無線で名前と値を受 信したとき」というブロックがありますが、今回はジョイスティックや複数のボタンの状態を一 度にまとめて送りたかったので、文字列送信を使っています。

無線で受け取った文字列は、同時に変数名が「receivedString」(受信された文字列)という変数 に入れられ、このブロックの中の処理で参照できます。

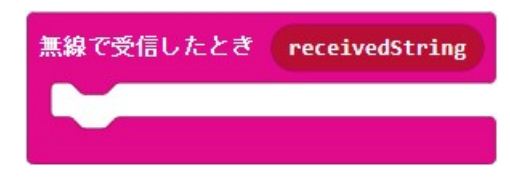

(2) 右モーター回転方向の取得

送信機から送信された文字列は、5.(8)で説明したとおり、12文字の文字列で、最初の文字が 右モーターの回転方向を表す1文字、そして文字の番号は先頭が0番目なので、5.(7)でも使っ た、「文字列の一部を切り取る」コマンドで、変数「receivedString」の先頭の1文字を取り出し て、変数「右モーター回転方向」へ記憶させます。「F」または「R」または「S」です。

変数 右モーター回転方向 👻 を 文字列 receivedString の 👩 番目から 1 文字 にする

(3) 右モーター速度の取得

右モーターの速度は、1番目と2番目の2文字でしたので、2文字を取り出します。

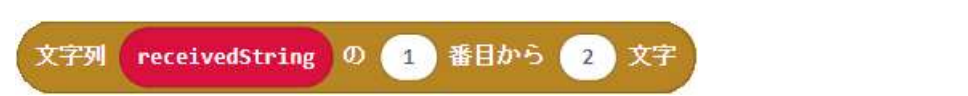

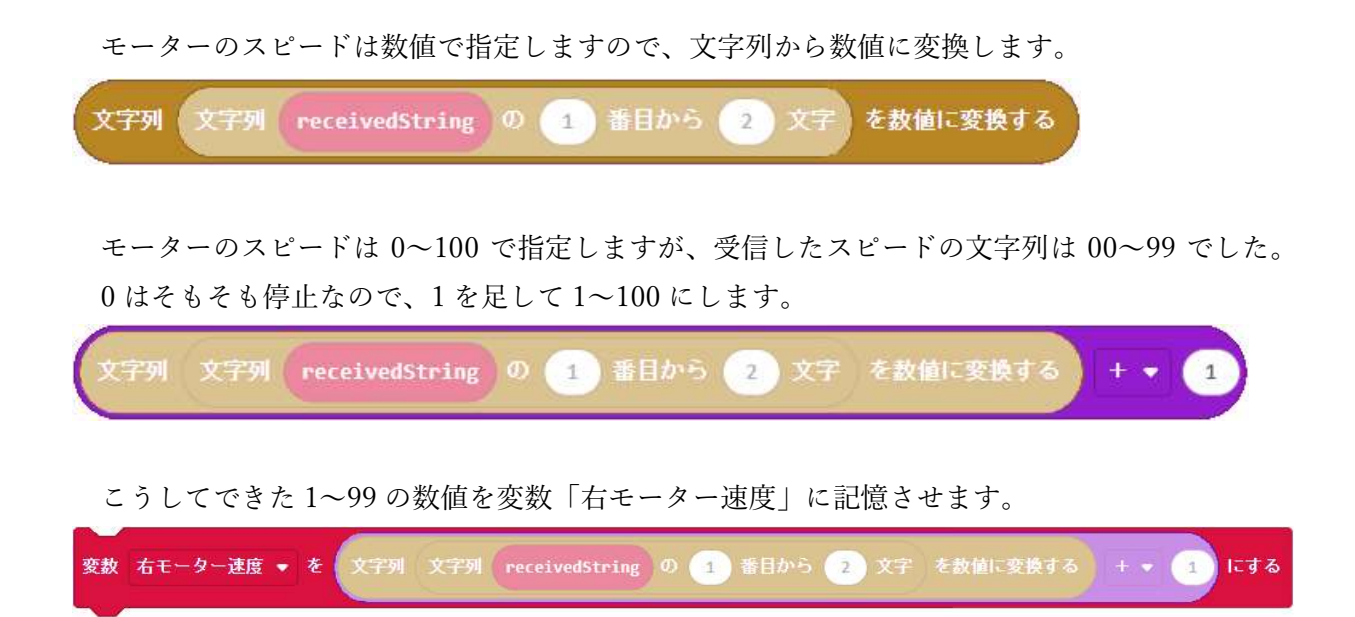

(4) 左モーター回転方向の取得

右モーター回転方向と同様に(0番目から数えて)3番目の文字を1文字取り出して、変数「左
 モーター回転方向」に記憶させます。
 変数 左モーター回転方向 ▼ を 文字列 receivedString の 3 番目から 1 文字 にする

(5) 左モーター速度

右モーター速度と同様に4番目から2文字を取り出して、数値に変換し、1を足してから変数 「左モーター速度」に記憶させます。

変数 左モーター速度 🔹 を 文字列 文字列 receivedString の 👍 番目から 2 文字 を数値に変換する 🕂 💌 1 にする

(6) ボタン A~ボタン Fの状態の取得

順番に並んだ、各ボタンの状態を表す文字を1文字ずつ取り出して、「ボタンA」~「ボタンF」の変数に記憶させます。

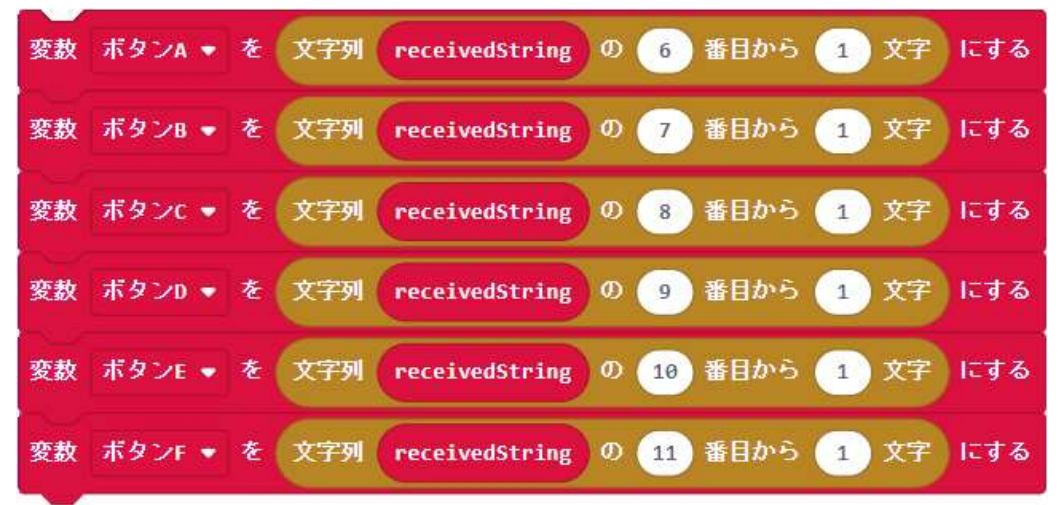

(7) 右モーターの処理

皆さんも段々慣れてきたと思いますので、ここでは、右モーターの処理を一気に説明します。 変数「右モーター回転方向」の中身が、文字「F」だったなら、モーター1を前方向に、変数「右 モーター速度」のスピードで回転させます。

文字「F」ではなくて、文字「R」だったなら、モーター1を逆方向に、変数「右モーター速度」 のスピードで回転させます。

文字「F」でも、文字「R」でもなかったなら、モーター1を停止させます。

このように「もし~なら」ブロックは、「でなければもし」を続けて使うことができます。「でなければもし」は2つでも3つでも、10個でも使えます。

ここを見てわかるように、モーターを停止させるのは、「S」でなくても「F」と「R」以外なら 何が来ても停止します。ただ、わかりやすくするために Stop の「S」を使っています。

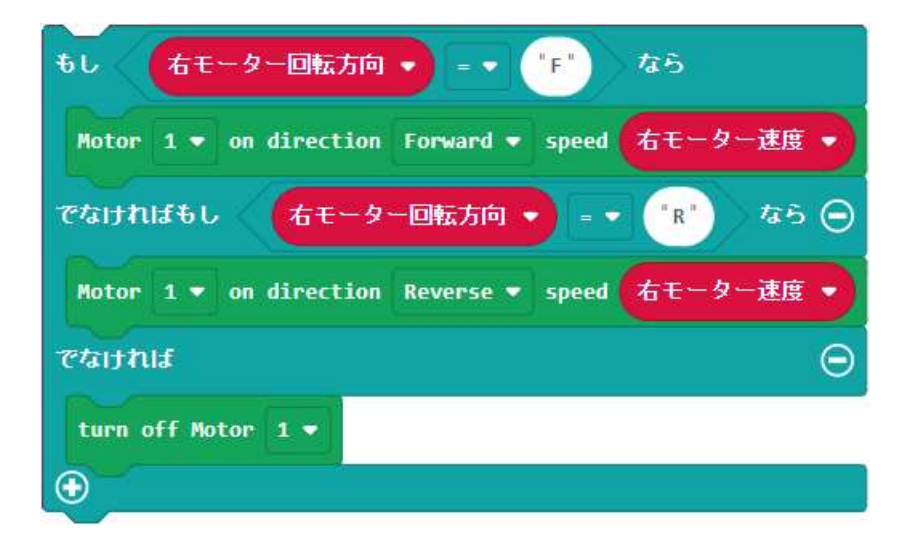

(8) 左モーターの処理

左モーターについても同じように処理します。

変数「左モーター回転方向」の中身が文字「F」だったなら、モーター2を前方向に、スピード 「左モーター速度」で回転させます。

変数「左モーター回転方向」の中身が文字「R」だったなら、モーター2を逆方向に、スピード 「左モーター速度」で回転させます。

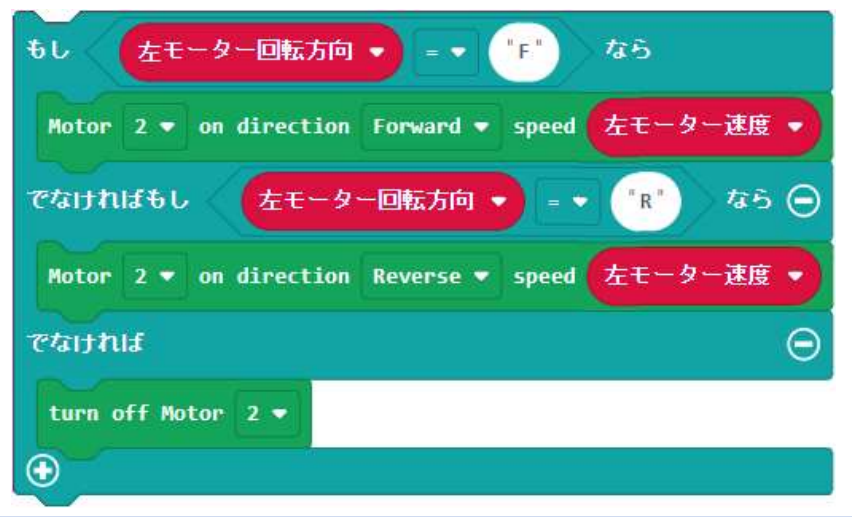

「F」でも「R」でもなければ、モーター2を停止させます。

<sup>29 / 32</sup> 

(9) ボタンA、ボタンBの処理

ここから以降は、あくまでもサンプルですので、自由に作り変えても構いません。

変数「ボタン A」が文字「0」以外なら(つまり「1」であれば)、サーボ (Sevo) モーター1 を 0 度にします。(0 度の説明は後ほどします。)

変数「ボタン A」が文字「0」で、なおかつ変数「ボタン B」が文字「0」でなければ、サーボモ ーター1 を 180 度にします。

| もし ボタンA       | • • •          | なら  |      |
|---------------|----------------|-----|------|
| set Servo 1 🗢 | to 😑 degrees   |     |      |
| でなければもし       | ボタンB 🍷 ≠ 🔻     | "0" | なら 🖸 |
| set Servo 1 🔻 | to 180 degrees |     |      |
| •             |                |     |      |

車輪を動かすモーターは電圧をかける(電池をつなぐ)と、回り続けます。プラスとマイナスを 反対にすると、逆方向に回り続けます。電圧をかけない(電池を外す)と止まります。

これに対して、サーボモーターというのは、0~180度の角度を指定すると、その角度に対応した位置まで回転し、自動的に止まります。

大きい角度で止まっているときに小さい角度を指定すると、自動的に逆方向に回転して角度に 対応した位置まで回転すると止まります。

この指定する角度というのは、実際のサーボモーターの軸の回る角度とは異なります。

製品それぞれに多少のばらつきがありますが、私の手元にあるサーボモーターを試してみると、 0~100度付近までは動きますが、100度近くで動かなくなり、110度を指定しても180度を指定 しても動かなくなります。この特徴を理解した上で使用してください。

使い方としては、発射台の向きを変えるとか、引き金を引くとか、手首を曲げたり伸ばしたり するなどが考えられます。

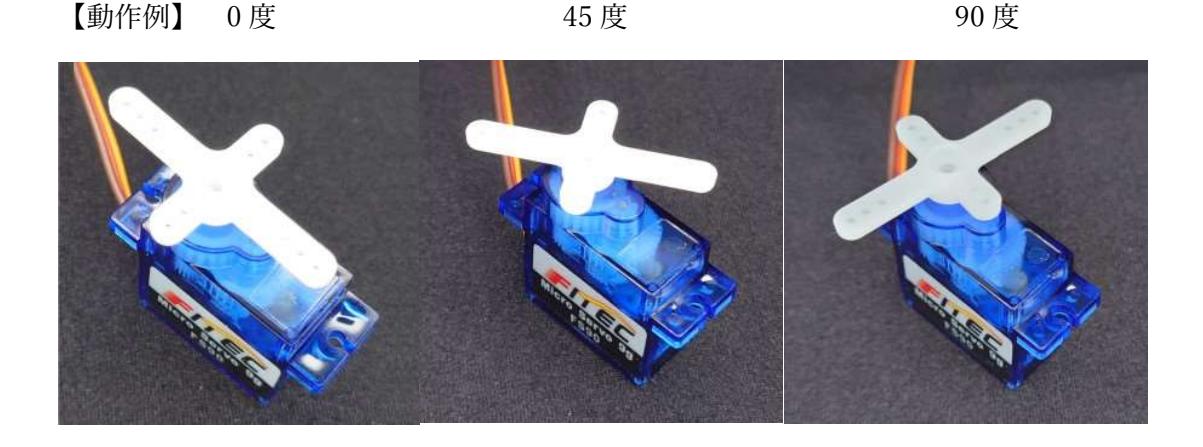

(10)ボタン C、ボタン E の処理

ボタンE(赤色)、ボタンC(緑色)のボタンを押すと、モーター3を正方向、逆方向に回転さ

せることにしています。

変数「ボタン E」が文字「0」以外であれば、モーター3 を正方向にスピード 50 で回転させます。

変数「ボタン E」が文字「0」で、かつ変数「ボタン C」が文字「0」以外であれば、モーター3 を逆方向にスピード 50 で回転させます。

変数「ボタン E」も「ボタン C」もどちらも「0」であれば、モーター3 を停止させます。

モーターのスピードは 50 にしていますが、配布したギアボックスセットのモーターは 3V 用で、 モータードライバーの電源は 1.5V の乾電池 4 本で合計 6V のため、スピード 100 で回し続けるの はモーターによくありません。スピード 50 であれば、およそ 3V の電圧がモーターにかかります ので、大丈夫です。速く回したい場合は、スピードを 50 より大きくするのではなく、ギアボック スのギア比を変えましょう。

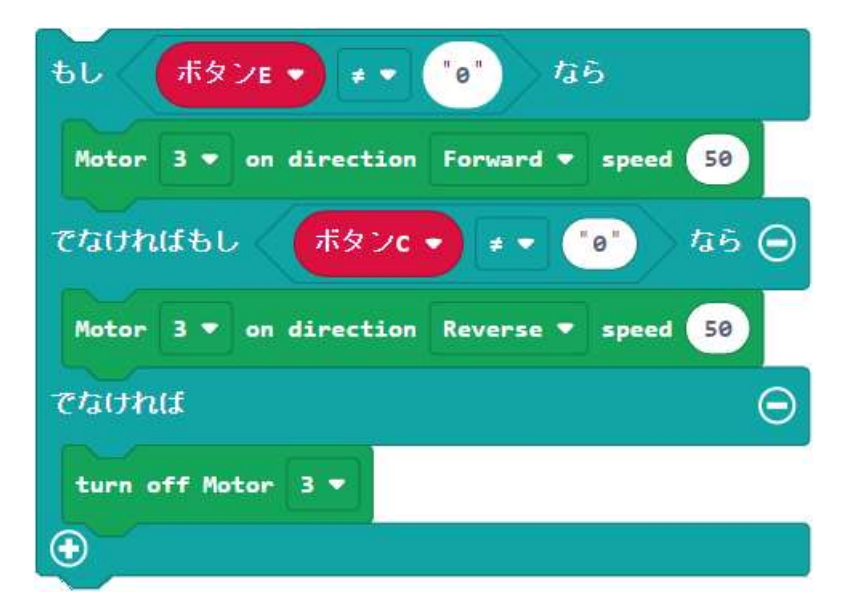

(11) ボタン C、ボタン E の処理

ボタンCとボタンEの処理も同様です。ここでは、モーター4の動作を割り当てています。 4つ目のモーターは配布しておりませんので、別途追加するなどしてください。

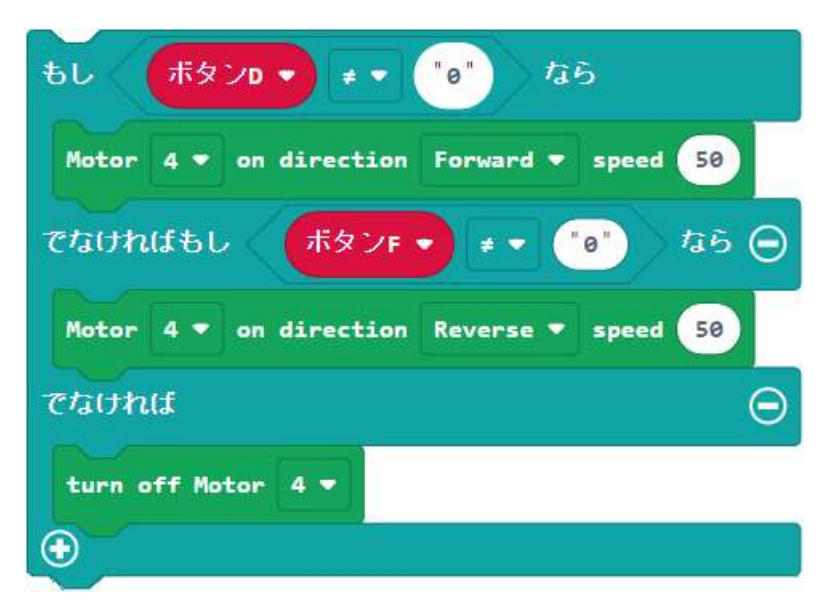

(12)LED の点滅

これは無くてはならない処理ではありません。

送信機と同様、5×5の LED の真ん中を無線から受信するたびに点滅させます。

送信機は、電源を入れると必ず点滅しますが、受信機は送信機の電源が入っていなかったり、 無線グループ番号が間違っていたりすると点滅しません。

送信機の電源を入れて、点滅することを確認できれば無線通信が正常にできていることになり ます。

逆に、送信機の電源を切っても点滅していれば、他に同じグループ番号を使っている送信機が 近くにあり、混信している可能性があることになります。

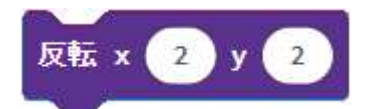

- 11. プログラム変更時の注意事項
  - (1) バックアップ

公開されているプログラムをダウンロードしたら、マイクロビット開発環境「メイクコード」 に読み込ませてすぐに無線グループを配布した書類に書かれた番号に変更しましょう。

無線グループ番号だけ変更したら、他の部分を変更する前にバックアップを取っておきましょう。

(2) 5×5LED の表示について

5×5LED の表示には、「数を表示」、「文字列を表示」などのコマンドがありますが、これらを使 用すると、指定した全桁を表示するために右から左へ文字が流れるように動きながら表示されま す。そして、その表示中は次の命令に行かないため、ロボットが素早い動きができなくなってし まいます。注意しましょう。

「最初だけ」の部分に入れるのは、問題ありません。

12. お問い合わせ先

本書に記載したプログラムに関することや、ギアボックス・サーボモーターなどに関すること、 はんだ付けに関すること、その他何でもご質問いただければお答えいたします。

普段は会社員のため、回答にはお時間をいただく場合もありますのでその点はご了承ください。 小学生の場合は、先生またはご両親などを通してご質問ください。

- 担当: ザ・チャレンジ実行委員会 井上
- 電話: 090-8246-8288
- $\lambda \mu$ : hit@nomra.com
- LINE: 右の QR コードから

Facebook メッセージ: 右の QR コードから

「メッセージ」をクリック

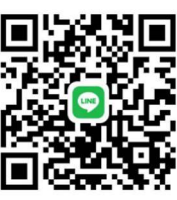

LINE

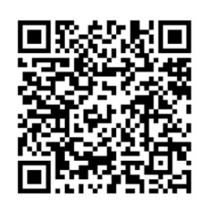

Facebook